# Срвиссервис Портбилет 2.0 Как это работает

| Содержание                                   |         |
|----------------------------------------------|---------|
| Авторизация в системе Портбилет 2.0          | стр.1   |
| Настройка личного кабинета                   | стр.5   |
| Пополнение баланса                           | стр.5   |
| Назначение сервисного сбора                  | бтр.б   |
| Создание дополнительного логина.             | стр.7   |
| Бронирование авиабилетов                     | в.стр.8 |
| Визовая информация                           | стр.10  |
| Проведение возврата или обмена по авиабилету | стр.12  |
| Бронирование ж/д билетов                     | стр.13  |
| Бронирование отеля                           | стр.15  |
| Бронирование страховки                       | стр.17  |
| Бронирование трансферов                      | стр.17  |
| Бронирование аэроэкспресса                   | стр.18  |
| Функция «сформировать предложение»           | стр.19  |
| Контактная информация                        | стр.22  |
|                                              |         |

1. Авторизация в системе Портбилет 2.0

1. Авторизация https://www.portbilet.ru/app/

| Вход в систему |    |
|----------------|----|
| 🔒 Логин        |    |
| 🕤 Пароль       | Aa |
|                |    |
|                |    |

а. Ввести логин и пароль.

Если не уверены в корректности ввода пароля, у Вас есть возможность увидеть введенные символы, нажав кнопку «Показать символы»:

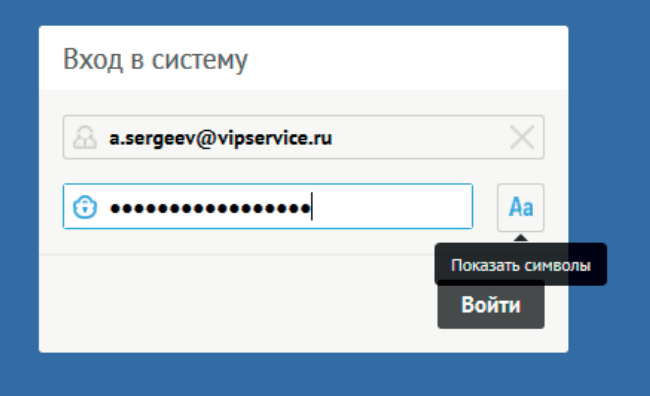

| вход в систему          |               |
|-------------------------|---------------|
| a.sergeev@vipservice.ru | ×             |
| 🕞 это не мой пароль     | × 🖬           |
|                         | Скрыть символ |
|                         | Войти         |
|                         |               |

b. После ввода логина и пароля система запросит код авторизации, который придет Вам в виде СМС (или другим методом двухступенчатой авторизации: OTP Token – Одноразовый числовой код, генерируемый посредством USB-ключа, приобретается в Випсервисе; OTP Google Authenticator – одноразовый числовой код генерируемый приложением (Google Authenticator) в смартфоне под управлением iOS, Android и BlackBerry.).

| Проверка прав доступа 🛛 🕹                                              | Проверка прав доступа 🛛 🗙                                                       |
|------------------------------------------------------------------------|---------------------------------------------------------------------------------|
| 🔝 Код авторизации                                                      | 🔝 Код авторизации                                                               |
| Для подтверждения вашей персоны необходимо ввести<br>ключ авторизации. | Для подтверждения вашей персоны необх Заказать обратный за<br>ключ авторизации. |
| Назад Подтвердить                                                      | Назад Подтвердить                                                               |
| Вход в систему                                                         | Вход в систему                                                                  |
| a.sergeev@vipservice.ru                                                | 🗟 a.sergeev@vipservice.ru 🛛 🗙                                                   |
| ③ •••••• X Aa                                                          | ③ •••••• X Aa                                                                   |
| Войти                                                                  | Войти                                                                           |
|                                                                        |                                                                                 |

Если СМС не пришло или же не вводить код авторизации в течении минуты, появится кнопка «Заказать обратный звонок», при нажатии на которую, робот совершит звонок и продиктует код по телефону.

с. При первой авторизации в Портбилет 2.0 система запросит изменение пароля. Используйте в пароле строчные, заглавные буквы и цифры.

| смена пароля |    |
|--------------|----|
|              |    |
| 🕄 Пароль     | Aa |
| ·            |    |
|              |    |
|              |    |

#### d. Личный кабинет Портбилет 2.0.

После ввода логина, пароля, кода авторизации и изменения пароля (изменение пароля только при первой авторизации или же в соответствии с настройками логина), вы увидите свой личный кабинет.

|     |                                                     | 0 1        | ୍ଚ  | () = -68625.00 Р от В.И.П. Сервис                                 | Сергеев Антон |
|-----|-----------------------------------------------------|------------|-----|-------------------------------------------------------------------|---------------|
| 80  | Рабочий стол                                        |            |     |                                                                   |               |
|     |                                                     |            |     |                                                                   |               |
|     |                                                     |            |     |                                                                   |               |
|     |                                                     |            |     |                                                                   |               |
|     |                                                     |            |     |                                                                   |               |
|     |                                                     |            |     |                                                                   |               |
|     |                                                     |            |     |                                                                   |               |
|     |                                                     |            |     |                                                                   |               |
|     |                                                     |            |     | <b>奉</b>                                                          |               |
| đen |                                                     |            | Mes |                                                                   |               |
| Лю  | анован курскор<br>јнила Мадакита, +7, 800, 770 07 7 | 1,006-2342 | HI  | едиер поддержил<br>2008 Консоналко, +7, 800, 770,07,71, доб. 2471 |               |

#### Типичные ошибки при авторизации в системе:

а. Неправильное имя пользователя или пароль

Если введенный логин или пароль неверен, система выдаст реплику «Неправильное имя пользователя или пароль. Свяжитесь с субагентским отделом dl-sub@vipservice.ru». В таком случае необходимо повторить попытку авторизации, ввести данные вручную, соблюдая регистр и язык ввода.

| Зход в систему                                                                                         |          |
|----------------------------------------------------------------------------------------------------|----------|
| Heправильное имя пользователя или пароль.<br>Свяжитесь с субагентским отделом<br>dl-sub@vipservice.ru. | ×        |
| la.sergeev@vipservice.ru                                                                               | $\times$ |
| © •••••• ×                                                                                             | Aa       |
| В                                                                                                    | ойти     |

Если авторизоваться все равно не удается, необходимо отправить письмо на адрес dl-sub@vipservice.ru. В письме необходимо указать логин, под которым Вы пытаетесь авторизоваться, и реплику системы («Неверный логин или пароль. Повторите ввод»). Если Ваш логин создавал сотрудник Вашей организации, необходимо обратиться к нему для обновления пароля.

### b. Неправильный код авторизации

После ввода логина и пароля, пришел ключ авторизации и Вы его ввели некорректно, система выдаст реплику: «Невозможно войти в систему с использованием кода безопасности». Необходимо повторить ввод кода авторизации в данном окне.

| Проверка прав доступа                                                                                                   | ×                                           |
|----------------------------------------------------------------------------------------------------|---------------------------------------------|
| A 2309331                                                                                                    | ×                                           |
| Для подп Невозможно войти в сис<br>ключ авп использованием кода безо<br>Свяжитесь с cyбагентским<br>dl-sub@vipservice.r | стему с РССПИ<br>пасности.<br>отделом<br>ги |
| Назад                                                                                                    | Подтвердить                                 |
| Вход в систему                                                                                                    |                                             |
| a.sergeev@vipservice.ru                                                                                                 | ×                                           |
|                                                                                                    |                                             |
| · · · · · · · · · · · · · · · · · · ·                                                                                   | Aa                                          |
|                                                                                                    | Войти                                       |

Если авторизоваться все равно не удается, необходимо отправить письмо на адрес dl-sub@vipservice.ru. В письме необходимо указать логин, под которым Вы пытаетесь авторизоваться, и реплику системы («Невозможно войти в систему с использованием кода безопасности»).

### 2. Авторизация по ссылке https://new.portbilet.ru/

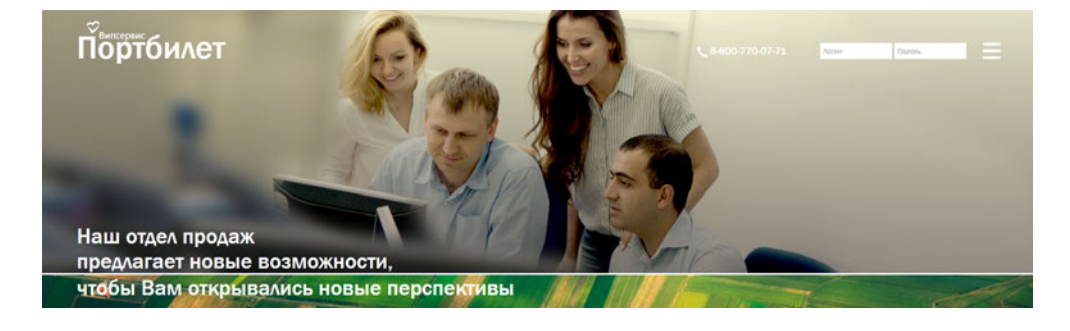

#### а. Ввести логин и пароль и нажать кнопку «Войти».

| a.sergeev@vipservice. |       |
|-----------------------|-------|
|                       | Войти |

b. Далее Вам придет СМС с кодом авторизации, его необходимо ввести и нажать кнопку «Подтвердить».

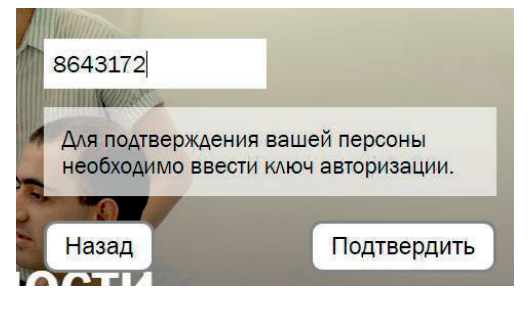

В системе Портбилет 2.0 Вы можете настроить личный кабинет под собственные потребности.

1. Нажать на зеленый плюс в верхнем левом углу экрана.

2. Выбрать пункт «Настроить основное меню».

| + | ×                       |   |
|---|-------------------------|---|
|   | Искать услугу           | > |
|   | Перейти к разделу       | > |
|   | Настроить основное меню |   |
|   | Настроить виджеты       |   |

3. Выбрать пункты, которые будут отражаться в виде иконок в левой панели и нажать кнопку «Применить».

| виаоилеты                    | Настройка основно         | го меню      |                | ×                                                                                                    |
|------------------------------|---------------------------|--------------|----------------|----------------------------------------------------------------------------------------------------|
| ПРАВЛЕНИЕ ВАРИАНТЫ ПАССАЖИРЫ | Отображение элементов     |              |                | -                                                                                                    |
| Тоиск                        | Личного кабинета          |              |                |                                                                                                    |
|                              | Bce                       | Рабочий стол | Переписка      | Заказы                                                                                                    |
| Откуда                       | Финансы                   | 🗸 Профили    | 🗸 Аналитика    | 🖌 Договоры и сборы                                                                                                    |
|                              | Документы                 | Отчеты       | PNR Сирены     |                                                                                                    |
| 🔝 1 вэрослый                 | Понска услуг              |              |                |                                                                                                    |
|                              | Bce                       | Авнабилеты   | Эмулятор Sabre | Ж/д билеты                                                                                                    |
| 🖓 Авнакомпанин               | Европейские Ж/д<br>билеты | Отели        | Медстраховки   | Аэроэкспресс                                                                                                    |
| Сатегории пассажиров         | Расписания                |              |                |                                                                                                    |
| Расписание рейсов            | Назад                     |              |                | and the second second se |

# 2.2 Настройка виджетов

2. Настройка

2.1 Настройка основного меню

личного кабинета

Для настройки виджетов рабочего стола необходимо выбрать пункт «Настроить виджеты», отметить галочками виджеты и нажать кнопку «Применить».

| >  | <                      |   |
|----|------------------------|---|
| Ис | кать услугу            | > |
| Пе | ерейти к разделу       | > |
| Ha | астроить основное меню |   |
| Ha | астроить виджеты       |   |

3. Пополнение баланса

3.1 Оплата через расчетный счет

| 1 | . Перейдите | в0 | вкладку | «Финансы» |
|---|-------------|----|---------|-----------|
|---|-------------|----|---------|-----------|

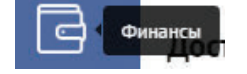

### 2. Нажмите на кнопку «Пополнить баланс».

| Баланс к Випсервис                                                                                                    |                                                                                                    | ^                      |
|----------------------------------------------------------------------------------------------------|----------------------------------------------------------------------------------------------------|------------------------|
| Текущий баланс                                                                                                    |                                                                                                    |                        |
| Кредит, Р<br>О                                                                                                    | Собственные средства, Р                                                                                                    |                        |
| Доступно:                                                                                                    |                                                                                                    | Пополнить баланс       |
|                                                                                                    |                                                                                                    |                        |
| <ol> <li>Выбрать метод оплаты. Д<br/>Выписка счёта», ввести сук<br/>станет активной после вво,</li> </ol>                        | уля пополнения баланса через расчетный счет выбирае<br>иму в поле «сумма платежа» и нажать кнопку «Скачать к<br>да суммы).      | м вкладку<br>витанцию» |
| <ol> <li>Выбрать метод оплаты. Д<br/>Выписка счёта», ввести сук<br/>станет активной после вво,<br/>Пополнение баланса</li> </ol> | уля пополнения баланса через расчетный счет выбирае<br>мму в поле «сумма платежа» и нажать кнопку «Скачать к<br>да суммы).<br>Х | м вкладку<br>витанцию» |

| 150   |  |                   |
|-------|--|-------------------|
|       |  |                   |
| Назад |  | Скачать квитанцию |

# 3.2 Пополнение баланса банковской картой

4. Выбрать вкладку «Пополнение картой» - выбрать тип карты – ввести сумму платежа – нажать кнопку «Пополнить картой».

| Выписка счёта | Пополнение картой |                  |              |
|---------------|-------------------|------------------|--------------|
| ип карты      |                   | Сумма платежа, ₽ | 2.5% комисси |
| Другой банк   | 0                 | 150              | ×            |

Комиссия за эквайринг. Альфа банк: 1,5 % (необходимую сумму к зачислению умножаем на 1,0153), другие банки: 2,5% (необходимую сумму к зачислению умножаем на 1,0257). В поле «сумма платежа» необходимо вводить сумму с учетом комиссии за эквайринг. Минимальная сумма комиссии – 3,5 руб. Максимальная сумма единичного перевода с помощью банковской карты – 1 000 000 рублей. Пополнение баланса через Альфа-банк возможно только картами, выпущенными в РФ и СНГ.

1. Открыть вкладку «Договоры и сборы».

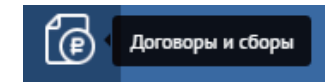

2. Нажать на серый плюс «Добавить договор со сбором», расположенный в правой части экрана.

| Договоры и сборы   |        |          |                               |
|--------------------|--------|----------|-------------------------------|
| Список договоров С |        |          | ¢                             |
| 8                  |        | Найти    | : +                           |
| НАЗВАНИЕ           | УСЛУГА | КОМПАНИИ | Добавить договор со<br>сбором |

3. Ввести название договора, к которому далее прикрепим сервисный сбор (можно ввести абсолютно любое название), далее в поле «Компания клиент» ввести слово «розничный». Из подгрузившегося списка необходимо кликнуть по «розничный клиент», выбрать дату начала действия сбора (дату окончания можно не устанавливать, в таком случае сбор будет действовать бессрочно).

| Созд    | ание договора                                                                                                    |             |                 | ^ |
|---------|----------------------------------------------------------------------------------------------------|-------------|-----------------|---|
| Общая   | информация                                                                                                    |             |                 |   |
| прим    | rep cőopa                                                                                                    |             |                 |   |
| Компа   | 60-7,7MBITM                                                                                                    |             |                 |   |
| Вы ная  | ете видрать нескалько канканий из списка. Дати начала и окончания ногут отсутствовать, тогда действие контракта для конпонии будет бессрочным |             |                 |   |
| розн    | 4                                                                                                    | 30 янв., пн | Х — 🗇 Окончание | 1 |
| V P     | <u>езни</u> чный клиент                                                                                                    | 121         |                 |   |
| Нет ког | изаний-клиентов в данном договоре.<br>те котя бы одуч конпланию для порадляжния работы с разделон.                                            |             |                 |   |

## 4. Нажать на кнопку «Добавить компанию» с правой стороны экрана.

| Палание<br>пример сбора                                                       | X                                                                        |             |   |           |          |
|-------------------------------------------------------------------------------|--------------------------------------------------------------------------|-------------|---|-----------|----------|
| Конпании-кляниты                                                              |                                                                          |             |   |           |          |
| Бы нажете выбрать несиолько конпоний из списка. Даты кенала и окомпония могуп | г алсутствовать, тогда действие контракто для компании будет весерочных. |             |   |           |          |
| Розничный клиент                                                              | >                                                                        | 30 яня., пн | X | Окончание | 4        |
|                                                                               |                                                                          |             |   |           | Добалить |

# 4. Назначение сервисного сбора

### 5. Нажать кнопку «Создать договор».

| НАЗВАНИЕ         | доступно              | НАЧАЛО    | окончание   |             |
|------------------|-----------------------|-----------|-------------|-------------|
| Розничный клиент | As XXX OT AS CT MA TE | 30 января | Ø Бессрочно |             |
|                  |                       |           | Созд        | ать договор |
|                  |                       |           |             |             |
| <br>             | _                     |           |             |             |

6. Нажать кнопку «Добавить правило и сбор», расположенную с правой стороны экрана.

| Прав     | зила и сб | іоры   |          |                          |       |        |       |         | ^                          |
|----------|-----------|--------|----------|--------------------------|-------|--------|-------|---------|----------------------------|
| $\nabla$ |           |        |          |                          |       |        | Найти |         | 1 1 +                      |
|          | HOMEP     | услуга | операция | КАТЕГОРИЯ ТИПА ПАССАЖИРА | ВАГОН | ЗВЁЗДЫ |       | сбор, ₽ | Добавить правило<br>и сбор |

7. Ввести название сбора и установить необходимые параметры, в соответствии с которыми будут взиматься сборы и нажать кнопку «Добавить сбор». После этого сбор будет добавлен.

| Іоговоры и о           | сборы → прим                | иер сбо       | ора → Новое пра               | вило                          |                                    |                            |              |   |
|------------------------|-----------------------------|---------------|-------------------------------|-------------------------------|------------------------------------|----------------------------|--------------|---|
| Создание прав          | ил и сборов                 |               |                               |                               |                                    |                            |              |   |
| Условня применения     |                             |               |                               |                               |                                    |                            |              | 8 |
| Hansame                |                             |               |                               |                               |                                    |                            |              |   |
| сбор тест              |                             |               |                               | ×                             |                                    |                            |              |   |
| Test or more           |                             |               |                               |                               |                                    |                            |              |   |
| Авнабилеты             |                             |               |                               |                               |                                    |                            |              |   |
| Выберите тип услуги    | Для каждого типа услуги нео | бюдино запа   | тыть свой набор полей.        |                               |                                    |                            |              |   |
| Операция               |                             |               | Возврат сбора при операции    |                               |                                    |                            |              |   |
| Продажа                |                             | 0             | Вынужденный возврат. Вы       | нужденный обмен               |                                    | 0                          |              |   |
| Two menerativa         |                             |               | Knarr                         |                               | Ten naccamera                      |                            | Ten tapeda   |   |
| Международный          |                             | 0             | Bce                           | Ô.                            | Bce                                | 0                          | Bce          | Ó |
| Авнаконезання          |                             |               |                               |                               | Исклорчённые авнаконтания          |                            |              |   |
| Аэрофлот (SU)          |                             |               |                               | ×                             |                                    |                            |              |   |
| Normal Control Control |                             |               |                               |                               |                                    |                            |              |   |
| Россия (RU), Россия    |                             |               |                               | ×                             | иссланитальные паправленны         |                            |              |   |
|                        |                             |               |                               |                               |                                    |                            |              |   |
| Сумма сбора            |                             |               |                               |                               |                                    |                            |              | 0 |
| Сбор взынается за бил  | т в рублях. Вы можете уста  | човить сбор е | процинтах от стоиности билето | или терифа. Для свора нажно в | ыстовить школу из нескольких значе | мий в зависиности от стоин | ocinu dunema |   |
| Cnoco6 paceëra         |                             | - 1           | Шкала сбора                   |                               |                                    |                            |              |   |
| В рублях, за билет     |                             | 81            | Составная                     | (V)                           |                                    |                            |              |   |
| Станность билета, И    |                             |               | Chop, #                       |                               |                                    |                            |              |   |
| 0                      | 10000                       | ×             | 500                           | ×                             |                                    |                            |              |   |
| Станность билета, Р    |                             |               | Clop, P                       |                               |                                    |                            |              |   |
| 10001                  | 25000                       | X             | 1 500                         | ×                             |                                    |                            |              |   |
|                        |                             |               |                               |                               |                                    |                            |              |   |
| 25001                  | 999999                      | X             | 3 500                         | ×1                            |                                    |                            |              |   |
|                        |                             | ~             |                               |                               |                                    |                            |              |   |

5. Создание дополнительного логина 1. Перейти во вкладку «Профили».

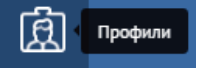

### 2. Нажать кнопку «Добавить агента», расположенную с правой стороны экрана.

| \генты          |          |           |            |          |       |       |          |
|-----------------|----------|-----------|------------|----------|-------|-------|----------|
| Список профилей | C        |           |            |          |       |       | ø        |
| Агенты          | Компании | Пассажиры |            |          |       |       |          |
| 7               |          |           |            |          | Найти |       | +        |
| ΦИΟ             |          |           | компания 🛧 | АВТОРИЗА | INB   | Добав | ить аген |

3. Ввести данные сотрудника. Поля, необходимые к заполнению, отмечены звездочкой. В поле «Компания» необходимо начать вводить Ваше юридическое наименование (без формы собственности) и выбрать код организации, который подгрузится из списка ниже. После заполнения всех полей, появится кнопка «Добавить агента», при нажатии на которую, система запросит ввод кода авторизации, получаемого Вами в виде СМС. После введения кода, логин будет добавлен, Вы сможете приступить к работе под новым доступом.

| Добавление аген                                                                                                    | па                         |               |                        |                    |                    |              |                         |                |          | $\sim$ |
|----------------------------------------------------------------------------------------------------|----------------------------|---------------|------------------------|--------------------|--------------------|--------------|-------------------------|----------------|----------|--------|
| Персональная информ                                                                                                    | arhea                      |               |                        |                    |                    |              |                         |                |          |        |
| Фанилия                                                                                                    |                            |               | Pleas                  |                    |                    |              | Ласин                   | Параль         |          |        |
| Тестов                                                                                                    |                            |               | Тест                   |                    |                    |              | test@tset.ru            |                |          | Aa     |
| Сменить пароль                                                                                                    | при первом входе           |               |                        |                    |                    |              |                         |                |          |        |
| Konstantes                                                                                                    |                            |               |                        |                    |                    |              |                         |                |          |        |
| DL_SALE                                                                                                    |                            |               | Контактно              | е лицо компан      | нин                |              |                         |                |          |        |
| Вы нанате выбрать бру                                                                                                    | ую кантания, для которой д | dem coodae e  | Menim                  |                    |                    |              |                         |                |          |        |
| Рабочанії номер                                                                                                    |                            |               | Мобницьвый измер       |                    |                    |              | Зп. почта               |                |          |        |
| 7 968                                                                                                    | 9513599                    |               | + 7 9                  | 95 95              | 13599              |              | test@tset.ru            |                |          |        |
| Сокранть в броньроссии<br>Рабочий<br>Настройки безопасност<br>Способуюлленной антурго<br>SMS<br>Типа заторизации<br>Ограничние доступа<br>Вы исслети сограничаты и | е Мобильный<br>на          | C Patpergi He | сколько одресон н      | ephencel wepers ap | anarrya, wanjuweji | 7733.55.66/3 | 2,4742330294            |                |          |        |
| Доступные услуги                                                                                                    |                            |               |                        |                    |                    |              |                         |                |          |        |
| Авна                                                                                                    |                            |               | 🛛 ЖД билет             | 1                  |                    |              | OTERS                   | Аэроэкспресс   |          |        |
| Страховка от нес                                                                                                    | частного случая            |               | Страховка              | г (отмена поез     | цдки)              |              | Страховка туристическая | трансфер       |          |        |
| Права в системе                                                                                                    |                            |               |                        |                    |                    |              |                         |                |          |        |
| <ul> <li>Бронирование</li> <li>Старший менедж</li> </ul>                                                                                                    | ep                         |               | Бухгалтер<br>Супервизе | op                 |                    |              | Выписка                 | Переоформление |          |        |
| Опнсание прав                                                                                                    |                            |               |                        |                    |                    |              |                         |                |          |        |
| Заблокировать                                                                                                    |                            |               |                        |                    |                    |              |                         |                | Добавить | агента |

# 6. Бронирование авиабилетов

#### 1. Открыть вкладку «Авиабилеты».

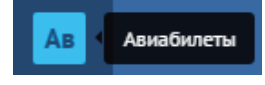

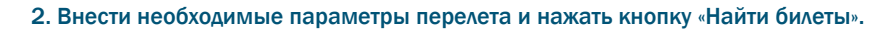

| Авиабилеты                       |                                                |            |            |                          |              |
|----------------------------------|------------------------------------------------|------------|------------|--------------------------|--------------|
| НАПРАВЛЕНИЕ ВАРИАНТЫ ПАССАЖИРЫ О | ПЛАТА БИЛЕТОВ ГОТОВЫЙ ЗАКАЗ                    |            |            |                          |              |
| Поиск                            |                                                |            |            |                          |              |
| Москва (MOW), Рассия             | 🔀 🔶 🎦 Странне (PRG), Прага, Чешская Республика | ×          | 6 нюня, вт | Х 16 июня, п             | τX           |
|                                  | Добавить перелё                                | τ          |            |                          |              |
| 2 взрослых                       | 0                                              |            |            |                          |              |
| 🖓 Авнаконлании                   | 310                                            | ном Бизнос | Первый     | Все рейсы                | Прямые       |
| Категории пассажиров             |                                                |            |            |                          |              |
| Расписание                       |                                                |            |            | Сформировать предложение | Найти билеты |

3. В верхней части экрана присутствует матрица «Цены  $\pm$  3 дня» и матрица лучших цен на заданную дату.

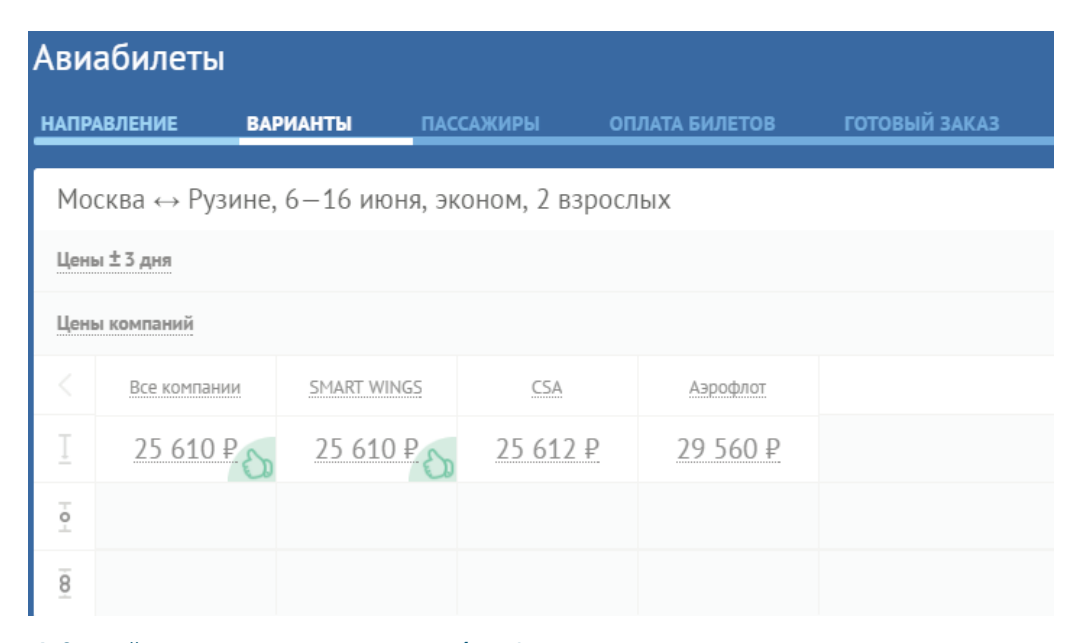

4. С левой стороны экрана расположен блок фильтров, с помощью которого можно отсортировать результаты по необходимым параметрам. С правой стороны экрана находятся результаты выдачи, данные результаты так же можно отсортировать по времени вылета, прилета, пересадкам, времени в пути и стоимости. На этом этапе Вы можете проверить правила тарифа, увидеть количество свободных мест на рейсе, проверить другие тарифы по необходимому рейсу, увидеть справочную норму провоза багажа. Далее необходимо нажать кнопку «Выбрать».

|                                         | BART                               | newaitr                             | пересадон                                        | в пути | illin 🔶                                |
|-----------------------------------------|------------------------------------|-------------------------------------|--------------------------------------------------|--------|----------------------------------------|
| Рейсов 100 из 100 🐵                     | SMART WINGS, C                     | 54                                  |                                                  |        | 9 peñces                               |
| Peic                                    | 15:20<br>6 июня, вт<br>Шереметьево | 17:10<br>6 июня, вт<br>Рузана       | 2 ч 50 мин<br>Q51199, БОИНГ 737-800              |        | 25 610 P<br>4 доступных неста<br>15 KG |
| Цена 25 610 – 136 526 Р<br>Туда Обратно | 17:40<br>16 исня, пт<br>Рудоне     | 21:15<br>16 июни, пт<br>Шеренетьево | 2 ч 35 мин<br>QS8904 - СSA, АЗРОБУС АЗ19         |        | 4 доступных места<br>15 КG             |
| Вылет 7:40 - 22:10                      | Тариф Эконом (XQS)                 |                                     |                                                  |        | Выбрать                                |
| Прилет 9:25 - 23:55                     | Все тарифы                         |                                     |                                                  |        |                                        |
| Пересадки Все варианты                  |                                    |                                     |                                                  |        |                                        |
| В пути 2 ч 45 нон — 2 ч 50 нон          | SMART WINGS, C                     | 5A                                  |                                                  |        | 9 peñcos                               |
| Аэропорты Все азролерты                 | 13:15                              | 15:00                               | 2 4 45 MHH                                       |        | 25 610 P                               |
| Перевозчики Все контанны                | шеренетьево                        | Рузине                              | 230975 = Can, ROPUBIC 8317                       |        | 15 KG                                  |
| Тип тарифа Все типи                     | 8:50<br>16 ноня, пт                | 12:25<br>16 ИКНЯ, ПТ                | 2 ч 35 мин<br>QS8892 — <b>CSA</b> , АЭРОБУС А319 |        | 4 доступных неста<br>15 КG             |
| С Сбросить фильтры                      |                                    | шеренетиево                         |                                                  |        |                                        |
|                                         | Тариф Эконом (XQS)                 |                                     |                                                  |        | Выбрать                                |

5. На следующем шаге необходимо ввести паспортные данные пассажира и нажать кнопку «Забронировать».

| ТРАВЛЕНИЕ                                                                                                    | ВАРИАНТЫ                                                           | ПАССАЖИРЫ                                                    | ОПЛАТА БИЛЕТОВ                                                                             | ГОТОВЫЙ ЗАКАЗ                           |                             |           |            |
|----------------------------------------------------------------------------------------------------|--------------------------------------------------------------------|--------------------------------------------------------------|--------------------------------------------------------------------------------------------|-----------------------------------------|-----------------------------|-----------|------------|
| 1осква ↔ Рузи                                                                                                    | не, 6—16 ию                                                        | оня, эконом, 2 вз                                            | зрослых                                                                                    |                                         |                             |           |            |
| • Туда                                                                                                    |                                                                    |                                                              |                                                                                            |                                         |                             |           |            |
| 5:20                                                                                                    |                                                                    | 2 ч 50 мин                                                   |                                                                                            | 0                                       |                             |           |            |
| июня, вт<br>5 QS1199, БОИНГ 737<br>в Шереметьево                                                                               | 7-800                                                              |                                                              | 6 июн<br>Рузин                                                                             | я, вт<br>е                              |                             |           |            |
| Обратно                                                                                                    |                                                                    |                                                              |                                                                                            |                                         |                             |           |            |
| 7:40                                                                                                    |                                                                    | 2 ч 35 мин                                                   | 21:1                                                                                       | 5                                       |                             |           |            |
| 5 июня, пт<br>К QS8904, АЭРОБУС A<br>8 <b>Рузине</b>                                                                           | 4319                                                               |                                                              | 16 ию<br>Шере                                                                              | ня, пт<br>метьево                       |                             |           |            |
|                                                                                                    |                                                                    |                                                              |                                                                                            |                                         |                             |           |            |
| равила тарифа Эконо                                                                                                    | м (XQS)<br>Ю                                                       | 1-й пассажи                                                  | ID B3DOCENIX                                                                               |                                         |                             |           |            |
| равила тарифа Эконо<br>Пассажира                                                                                               | M (XQS)<br>향                                                       | 1-й пассажи                                                  | ір, взрослый                                                                               |                                         |                             |           |            |
| равила тарифа Эконо<br>Пассажира<br>-й, Взрослый                                                                               | M (XQ5)<br>ộ<br>12 805 P                                           | 1-й пассажи<br>Персональные д                                | ір, взрослый<br>анные                                                                      |                                         |                             |           |            |
| равила тарифа Эконо<br>Пассажира<br>-й, Взрослый<br>плата в систему:                                                           | M.(XQ5)<br>야<br>12 805 P<br>12 805 P                               | 1-й пассажи<br>Персональные д<br>Фамилия лативище            | ір, взрослый<br>анные<br>-9 Имя латиен                                                     | 1500 ž                                  | Дата рождения               | Пол       |            |
| авила тарифа Эконо<br>Пассажира<br><mark>й, Взрослый</mark><br>тлата в систему:<br>риф:                                        | M (XQ5)                                                            | 1-й пассажи<br>Персональные д<br>Фамилии латичице<br>Sergeev | нр, взрослый<br>анные<br>я Иня латияя<br>Далton                                            | цей                                     | Дата рождения<br>13.06.1990 | Пол Мужек | ой Женский |
| авила тарифа Эконо<br>Пассажира<br><mark>й, Взрослый</mark><br>илата в систему:<br>риф:<br>ксы:                                | M (XQS)                                                            | 1-й пассажи<br>Персональные д<br>Фамилия латинице<br>Sorgeov | анные<br>анные<br>й Меялативи<br>Алтол                                                     | цей                                     | Дата рождения<br>13.06.1990 | Пол Мужск | ой Женский |
| авила тарифа Эконо<br>Пассажира<br><mark>й, Взрослый</mark><br>илата в систему:<br>риф:<br>ксы:<br>ор системы:                 | M (XQ5)                                                            | 1-й пассажи<br>Персональные д<br>Фажилыя латияще<br>Sergeev  | ир, взрослый<br>анные<br>ж Иня датныя<br>Данноп                                            | цей                                     | Дата рождения<br>13.06.1990 | Пол Мужек | ой Женский |
| пассажира Эконо<br>пассажира<br><mark>й, Взрослый</mark><br>илата в систему:<br>риф:<br>ксы:<br>ор системы:<br>бственный сбор: | M (XQS)<br>2 805 P<br>12 805 P<br>4 225 P<br>8 580 P<br>0 P<br>0 P | 1-й пассажи<br>Персональные д<br>Факилия латиянце<br>Sergeev | ар, взрослый<br>анные<br>50 Мен латини<br>Алтоп<br>5 9519999<br>може дая сана с поссаящоем | илй<br>Х<br>+<br>в экспозенных саччаях. | Дата рождения<br>13.06.1990 | Пол Мужск | ой Жонский |

6. После этого будет создан заказ, Вы увидите его номер, тайм лимит по нему и методы оплаты, доступные по данной услуге. Для выписки заказа необходимо выбрать метод оплаты и нажать кнопку «Выписать». Если необходимо отменить не выписанный заказ (бронь), необходимо нажать кнопку «Отменить».

| Заказы → Зак<br>оплата билетов                                                                                                    | аз №707:  | 5219 / KUYHOM (Новое)<br>з            |                                      |                                 |   |
|----------------------------------------------------------------------------------------------------|-----------|---------------------------------------|--------------------------------------|---------------------------------|---|
| Услуги                                                                                                    |           | Оплата заказа (до 31 января, 16:08 (М | CK))                                 |                                 |   |
| Каларования Каларования Кала | эконом, 2 | Способ оплаты                         |                                      |                                 |   |
|                                                                                                    |           | С клиента через Tourpay — 25 610 P    | С клиента через Рауtravel — 25 610 Р | С клиента по балансу — 25 610 Р |   |
| Детали перелета<br>Правила тарифа Эконом                                                                                                    |           | Внести в термянал: 25 610 Р           | Внести в терминал: 25 610 Р          | Спишется с баланса: 25 610 Р    |   |
| Пассажиры                                                                                                    | D         | Включая все сборы                     | Шключан асе сборы                    | Включая все своры               |   |
| Переписка                                                                                                    | D         |                                       |                                      | Отменить                        |   |
| Связанные заказы                                                                                                    |           | Управление услугами                   |                                      |                                 | ^ |
| История                                                                                                    | .~.       | Отказа от услуг                       |                                      |                                 |   |

### 7. Если необходимо отправить вопрос по заказу, данный раздел находится внизу страницы.

| Стоимость услуг                              |                                        |                                |           | ^         |
|----------------------------------------------|----------------------------------------|--------------------------------|-----------|-----------|
| УСЛУГА                                       | СТОИМОСТЬ                              | В СИСТЕМУ                      | СВОЙ СБОР | ЦЕНА, ₽   |
| Anton Sergeev                                |                                        |                                |           |           |
| AB KUYHOM                                    | 12 805                                 | 0                              | 0         | 12 805    |
| evgeny kononenko                             |                                        |                                |           |           |
| AB KUYHOM                                    | 12 805                                 | 0                              | 0         | 12 805    |
|                                              |                                        |                                | ИТОГО,    | P: 25 610 |
| Задать вопрос                                |                                        |                                |           | ^         |
| Выберите тип сообщения и введите текст. Вы м | южете прикрепить к своему сообщению те | кстовые файлы или изображения. |           |           |
| Изменение заказа, ремарки, дополнител        | ьные услуги                            |                                | 0]        |           |
| прошу внести ремарку -                       |                                        |                                |           | ĥ         |
| (†) Выбрать файл                             |                                        | +                              |           |           |
|                                              |                                        |                                |           |           |

# 7. Визовая информация

На стадии внесения паспортных данных пассажира есть возможность уточнить визовые правила для посещения выбранной страны.

### 1. Необходимо нажать на кнопку «О визах»

|                       | 100 C C C C C C C C C C C C C C C C C C |               | 19-10 C         |  |
|-----------------------|-----------------------------------------|---------------|-----------------|--|
| onnen varmenden       |                                         | дла рокодения | Мужской Женский |  |
| 7 код н               | омер 🗙 🕂                                |               |                 |  |
| кер телефона нужен бл | в связи с пассажиром в экстренных с     | ny-watake.    |                 |  |
| OMENTIA               |                                         |               |                 |  |

2. Далее ввести всю необходимую информацию и нажать кнопку «Check Passport, Visa and Health Advice»

| 🚰 Портбилет                               |              |               |          |            |       |  |
|-------------------------------------------|--------------|---------------|----------|------------|-------|--|
| Visa and Health information               |              |               |          |            |       |  |
| Destination Country *                     | Czech Rep.   | bile          | • 0      | e          |       |  |
| Departure/Airport                         | Russian Fer  | deration      | •        |            |       |  |
| Transit Point 1 add                       |              |               | * 0      | •          |       |  |
|                                           |              |               |          |            |       |  |
| Traveler details                          |              |               |          |            |       |  |
| Nationality *                             | Russian Fe   | deration      |          |            |       |  |
| Document Held *                           | Passport: N  | iormal        |          |            | •     |  |
| Expiry Date                               | 13 🔻         | July          | 9        | • 2022     |       |  |
| Residence Country                         | Russian Fer  | deration      |          |            |       |  |
| * Required field                          | Check        | Passport, V   | isa and  | Health Adv | ice   |  |
|                                           |              |               |          | Cle        | ter l |  |
| timaticweh <sup>2</sup>                   |              |               |          |            |       |  |
| © IATA Netherlands BV 2017 all rights res | erved. Usage | subject to Te | rms of s | 54         |       |  |

# 3. На следующем шаге Вы получите всю необходимую информацию по визе.

| Информация | я о визах                                                                                                    | $\times$ |
|------------|----------------------------------------------------------------------------------------------------|----------|
| 🕉 Πορτί    | Summary                                                                                                    | A        |
|            | Czech Republic - Destination Passport<br>Passport required.<br>Document validity rules:<br>Passports and other documents accepted for entry must be valid for a minimum of 3<br>months beyond the period of intended stay.<br>Important:<br>Passports and/or passport replacing documents issued more than 10 years prior to<br>date of travel are not accepted. |          |
| (          | Czech Republic - Destination Visa<br>Visa required.<br>Visa issuance:<br>Family members of EU nationals can obtain a short-term visa on arrival if they have<br>a proof (e.g. marriage certificate).<br>Additional information:<br>Visitors are required to hold proof of sufficient funds to cover their stay .<br>This does not apply to passengers with a:    | •        |

4. Если для посещения страны требуется внести визовую информацию, появится кнопка «Визовая анкета» на стадии внесения данных пассажира

| Документы               |              |                      |               |                         |        |            |               |  |
|-------------------------|--------------|----------------------|---------------|-------------------------|--------|------------|---------------|--|
| Гражданство             | Овноах       | Документ             |               | Номер                   |        |            | Срок действия |  |
| Россия                  | 0            | Her                  |               | -                       |        |            | A.A.MM.JTTT   |  |
| Дата выдачи и срак деі  | іствия докул | енто указываются в э | звисиности о  | п типа докунента        |        |            |               |  |
| Внзовая анкета США      | Очистить     | данные               |               |                         |        |            |               |  |
| Есть виза               |              | Не требует           | n             |                         |        |            |               |  |
| Для перелета в США не   | обходино пр  | едоставить данные а  | wie.          |                         |        |            |               |  |
| Страна рождения         |              | Страна выдачи        |               | Сграна получения        |        | Номер янзы | Дата выдачи   |  |
| Нет                     |              | Нет                  |               | Нет                     |        |            | дд.мм.лтт     |  |
| Дія nepeterna s CUIA Ba | н необходин  | о предоставить дання | e of odpece n | аживания шли прописки в | CIIIA. |            |               |  |
| Штат или область        |              | Горад                |               | Meesa                   |        | Heaterst   |               |  |
|                         |              |                      |               |                         |        |            |               |  |

5. Если анкета не была заполнена при введении паспортных данных, система напомнит об этом в заказе (восклицательный знак рядом со словом «Пассажиры»)

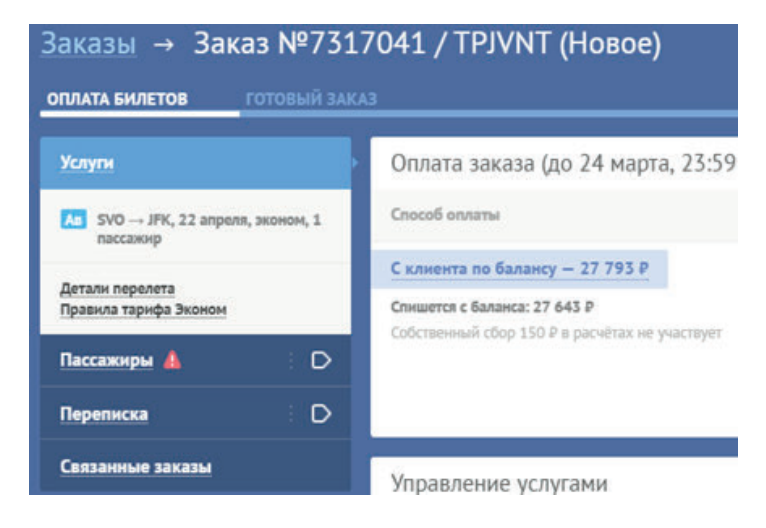

Для заполнения визовой анкеты на данном этапе необходимо нажать на флажок рядом со словом «Пассажиры» и выбрать необходимый пункт

| Услупи                                      | Первый пассажир,      | Взрослый (TPJVNT)            |             |
|---------------------------------------------|-----------------------|------------------------------|-------------|
| Ап SVO → JFK, 22 апрелл, эконом, 1 пассажир | Персональные данные   |                              |             |
| Детали перелета<br>Правила тарифа Эконом    | Фанилия<br>Sergeev    | Hes<br>Anton                 | Дата рожден |
| Пассажиры                                   | Документы             |                              |             |
| Варослый:<br>Sergeev Anton, M,              | Гражданство<br>Россия | Документ<br>Загранпаспорт РФ | Номер       |
| Заполните визовую анкету                    | Визовая анкета США    |                              |             |
| Контакты покупателя:                        | Есть виза             | Не требуется                 |             |

# 8. Проведение возврата или обмена по авиабилету

#### 1. Открыть вкладку «Заказы».

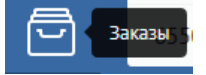

2. Найти заказ, по которому необходимо произвести возврат или обмен, нажать кнопку «Перейти к заказу».

| 80           | Заказы   |                 |       |                |       |                                         |           |           |   |
|--------------|----------|-----------------|-------|----------------|-------|-----------------------------------------|-----------|-----------|---|
| Au           | Список з | аказов С        |       |                |       |                                         |           |           | ø |
| Жа           | 🖓 Новы   | й набор фильтро | De ×  |                |       |                                         | 6         | 5         |   |
| 4Ūh<br>15577 | HOMEP    | услуга          | БРОНЬ | создан         | ATENT | ОПИСАНИЕ                                | ПАССАНИРЫ | CTATYC    |   |
|              | 65508    | A               | CB    | 3 ноября, 15:2 | 0     | Москва - Провинция Бангкок - Москва • 1 | LARISA    | Завершено |   |

3. Выбрать операцию «Возврат» или «Обмен». Проставить «галочку» напротив билета, по которому необходимо запросить возврат/обмен - уточнить тип запроса:

- Вопрос по штрафу за возврат;
- Вопрос по штрафу за обмен;
- С суммой штрафа согласен;
- Вынужденный возврат или особые условия;

- Вынужденный обмен или особые условия.

Нажать кнопку «Отправить».

| Управление услугами Возврат Обмен Услуга Канабилет Москва Провинция Бангкок, 16-27 февраля 17, Эконом СВLC2V Продажа СВLC2V Продажа ССВLC2V Продажа СВLC2V Продажа СВLC |                                                                                                    |         |         |
|----------------------------------------------------------------------------------------------------|----------------------------------------------------------------------------------------------------|---------|---------|
| Возврат         Обнен           УСЛУГА         № БРОНИ         СТАТУС           LUDMILA </th <th>Управление услугами</th> <th></th> <th></th>                                                                                                    | Управление услугами                                                                                                    |         |         |
| УСЛУГА       № ВРОНИ       СТАТУС         LUDMILA                                                                                                    | Возврат Обмен                                                                                                    |         |         |
| LUDMLA         СВ.С.2V         Продяжа           LARISA         СВ.С.2V         Продяжа           LARISA         СВ.С.2V         Продяжа           Conserve men messeemengene:         СВ.С.2V         Продяжа           Conserve men messeemengene:         СВ.С.2V         Продяжа           Conserve men messeemengene:         СВ.С.2V         Продяжа           Defense men messeemengene:         СВ.С.2V         Продяжа           Defense men messeemengene:         Св.С.2V         Продяжа           Conserve men messeemengene:         Св.С.2V         Продяжа                                                                                                    | услуга                                                                                                    | № БРОНИ | СТАТУС  |
| Image: Image: Imag                              | LIUDMILA                                                                                                    |         |         |
| LARISA           В Авкабилет Москва ↔ Провинция Бангкок, 16–27 февраля '17, Эконом         CBLCZV         Продажа           Винумстрафу за возврат         Ссуммой штрафу за возврат         Ссуммой штрафу за возврат           С суммой штрафу за возврат или особые условия         Отправ                                                                                                    | Авиабилет Москва ↔ Провинция Бангкок, 16—27 февраля '17, Эконом                                                                                   | CBLCZV  | Продажа |
| Image: Constraint Constraint Cons                              | LARISA                                                                                                    |         |         |
| Рыбериате тил комменитарии. Приланите докуменит подтверяедоощий причину вылужденного возерата.<br>Вопрос по штрафу за возврат<br>С суммой штрафа согласен<br>Вынужденный возврат или особые условия<br>Собщение успешно отправлено.                                                                                                    | Авиабилет Москва ↔ Провинция Бангкок, 16—27 февраля '17, Эконом                                                                                   | CBLCZV  | Продажа |
| С суммой штрафа согласен<br>Вынужденный возврат или особые условия<br>езультат: Сообщение успешно отправлено.                                                                                                    | Выберите тип комментария. Прилажите документ подтверждающий причину вынужденного возврата.                                                        |         |         |
| Вопрос по штрафу за возврат<br>С суммой штрафа согласен<br>Вмнужденный возврат или особые условия<br>езультат:<br>Сообщение успешно отправлено.                                                                                                    |                                                                                                    |         |         |
| С суммой штрафа согласен<br>Вынужденный возврат или особые условия<br>езультат:<br>Сообщение успешно отправлено.                                                                                                    | Вопрос по штрафу за возврат                                                                                                    |         |         |
| Вынужденный возврат или особые условия езультат:                                                                                                    | С суммой штрафа согласен                                                                                                    |         | Отправ  |
| Сообщение успешно отправлено.                                                                                                    | Вынужденный возврат или особые условия                                                                                                    |         |         |
|                                                                                                    | Вынужденный возврат или особые условия<br>Результат:                                                                                              |         | Unpa    |
|                                                                                                    | сообщает сутту к возврату. Обращает ваше внигание на то, что в зависитости от вретени возврата сутта тожет изтенит<br>Просим подтвердить возврат. | БСИ.    |         |
| сооощаем сумму к возврату. Ооращаем ваше внимание на то, что в зависимости от времени возврата сумма может измениться.<br>Просим подтвердить возврат.                                                                                                    | Гариф не подлежит возврату,такса YQ тоже.                                                                                                    |         |         |
| сооощаем сумму к возврату. Ооращаем ваше внимание на то, что в зависимости от времени возврата сумма может измениться.<br>Просим подтвердить возврат.<br>Гариф не подлежит возврату,такса YQ тоже.                                                                                                    | VG<br>δοзврат: Α/Б = 1449,00 C6op ΠΡΤ ,00 py6; C6op CCA =<br>00 py6                                                                               |         |         |
| Сообщаем сумму к возврату. Обращаем ваше внимание на то, что в зависимости от времени возврата сумма может измениться.<br>Просим подтвердить возврат.<br>Гариф не подлежит возврату,такса YQ тоже.<br>УБ<br>Эозврат. XG = 1449,00 C6op ПРТ ,00 руб; Сбор ССА =<br>00 гоб.                                                                                                    | оо рус.<br>Доплата: Сбор ПРТ 150,00 руб; Сбор ССА = ,00 руб.                                                                                      |         |         |
| сообщаем сумму к возврату. Ооращаем ваше внимание на то, что в зависимости от времени возврата сумма может измениться.<br>Просим подтвердить возврат,<br>ариф не подлежит возврату,такса YQ тоже.<br>/6<br>озврат. А/Б = 1449,00 Сбор ПРТ ,00 руб; Сбор ССА =<br>)0 руб.<br>оплата: Сбор ПРТ 150,00 руб; Сбор ССА = ,00 руб.                                                                                                    | того к возврату:                                                                                                    |         |         |

# 9. Бронирование ж/д билетов

### 1. Открыть вкладку «Ж/д билеты».

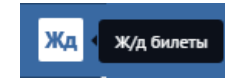

### 2. Внести параметры поиска.

| Ж/д билеты         |       |       |           |                |               |   |             |                |            |              |
|--------------------|-------|-------|-----------|----------------|---------------|---|-------------|----------------|------------|--------------|
| направление        | поезд | места | ПАССАЖИРЫ | ОПЛАТА БИЛЕТОВ | ГОТОВЫЙ ЗАКАЗ |   |             |                |            |              |
| Поиск              |       |       |           |                |               |   |             |                |            |              |
| МОСКВА             |       |       |           | 🗙 💀 санкт-пе   | етербург      | × | 9 февр., чт | X              | Весь день  |              |
| Правила оформления |       |       |           |                |               |   |             |                |            |              |
| Расписание         |       |       |           |                |               |   |             | Сформировать п | редложение | Найти билеты |

а. На этой же странице Вы можете ознакомиться с правилами оформления ж/д билетов и расписанием движения поездов. После выбора маршрута и даты, нажать кнопку «Найти билеты» (кнопка «Найти билеты» не появится, если не заполнены необходимые поля).
b. С левой стороны экрана расположен блок фильтров, с помощью которого можно отсортировать результаты по необходимым параметрам. С правой стороны экрана находятся результаты выдачи, данные результаты так же можно отсортировать по времени выезда, прибытия, времени в пути, наличию свободных мест в необходимом типе вагона. На этом этапе Вы можете проверить наличие электронной регистрации на поезд, увидеть количество свободных мест в поезде. Далее нажать на стоимость рядом с необходимым типом вагона.

| MOCKBA → CAHKT-I      | ПЕТЕРБУРГ, 9 февраля       |                 |                                                                |              |                |                | 02     |
|-----------------------|----------------------------|-----------------|----------------------------------------------------------------|--------------|----------------|----------------|--------|
|                       |                            |                 |                                                                | прицкарт 🔶   |                |                |        |
| Рейсов 24 из 24       | 🕸 📅 МОСК                   | BA OKT (200600- | 4) — С-ПЕТЕР-ГЛ (2004001), 030A                                |              |                |                | ±2,000 |
| Цена 1388 —           | 20 207 P 1:15              | 10:23           | 9 4 8 Mart                                                     | 1 388 ₽      | <u>2 163 ₽</u> |                |        |
| выезд 0:25            | 9 февраля, чт<br>9 — 23:55 | 9 февраля, чт   | 630A, CK                                                       | Pl, 267 Hert | К, 26 мест     |                |        |
| Прибытие 5:31         | 9 - 23:40                  |                 | والمراجعة المراجع والمراجع والمراجع والمراجع والمراجع والمراجع |              |                |                |        |
| В путн 3 ч 40 жин — 9 |                            | BA OKT (200600- | () — ТАЛЛИНН II (2600001), 034A                                |              |                |                | ±2.000 |
| Тип вагона            | BCE THEME 22:15            | 5:39            | 7 4 24 Mar                                                     | 1 388 P      | <u>2 353 ₽</u> | <u>6 313 ₽</u> |        |
| Noeag Bor n           | араметры<br>Маршрут 😏      | 10 gespans, m   | U394, UK, W9911                                                | TI, 43 MECTA | K, S HECT      | CB, 1 MECTO    |        |
| С Сбрасить фильт      | ры                         |                 |                                                                |              |                |                |        |

Обращаем Ваше внимание: Информация о стоимости в справочных запросах является ориентировочной, без учета действующих скидок и акций.

В Портбилете окончательная стоимость отражается в созданном заказе.

В полученной брони необходимо проверить все данные и предоставить на проверку пассажиру Заявление о покупке. Если что-то в брони не устроит агента или пассажира - до выписки бронь можно аннулировать без штрафа и сборов, и поискать другой вариант. Отметка о согласии с Условиями оформления билетов подтверждает проведенную проверку корректности данных бронирования перед выпиской.

В РЖД проводится большое количество разных акций - временные льготные цены на поезда, на даты отправления, на даты выписки, на отдельные места, на места по категории вагонов, динамично вводятся скидки по возрасту пассажиров и т.д. Поэтому, правильная, окончательная цена, с учетом действующих на момент создания брони акций и скидок, становится известной при получении брони перед выпиской.

3. На следующем этапе необходимо выбрать определенное место. В одном заказе Вы можете забронировать до 4-х человек (включая ребенка без места). Для выбора определенного места необходимо воспользоваться графической схемой вагона или выбрать из диапазона мест. Далее нажать кнопку «Купить .. место».

| Ж/д билеты<br>направление                                     | поезд               | MECTA D       | ассажиры         | ОПЛАТА БИЛЕТОВ                | готовы             | HÀ BAKAB                                                                                                    |                         |                |                                                                |                                                                                             |       |                      |   |
|---------------------------------------------------------------|---------------------|---------------|------------------|-------------------------------|--------------------|----------------------------------------------------------------------------------------------------|-------------------------|----------------|----------------------------------------------------------------|---------------------------------------------------------------------------------------------|-------|----------------------|---|
| MOCKBA → C                                                    | AHKT-RETE           | РБУРГ, 9 февр | аля              |                               |                    |                                                                                                    |                         |                |                                                                |                                                                                             |       | c                    | ٤ |
| 1:15<br>9 феераля, чт<br>030А, СК на МОСКВА<br>Детали поездки | okt (2006004)       | 9 v 2 som     | 9 фе<br>САНКТ-ПЕ | 10:23<br>apana, ur<br>TEPESPP |                    |                                                                                                    |                         |                |                                                                |                                                                                             |       |                      |   |
| Карта вагона                                                  | Днапазон мес        |               |                  |                               |                    |                                                                                                    |                         |                |                                                                |                                                                                             |       | Без постельного бель | - |
| плон<br>111 Плацкарт                                          | клисе<br>ный (П), № | 02            | димпизси и       | 867                           |                    |                                                                                                    |                         |                |                                                                |                                                                                             | <br>  | <br>ipa v            | , |
| 02<br>006                                                     | 33                  |               | K D              |                               | 10<br>7 9<br>51 40 | 12 14<br>12 14<br>13 1<br>1<br>1<br>1<br>1<br>1<br>1<br>1<br>1<br>1<br>1<br>1<br>1<br>1<br>1<br>1<br>1<br>1 | 16 18<br>33 37<br>46 46 | 20 22<br>19 7. | 24 25<br>23 25<br>2 25<br>2 25<br>2 25<br>2 25<br>2 25<br>2 25 | 1<br>1<br>1<br>1<br>1<br>1<br>1<br>1<br>1<br>1<br>1<br>1<br>1<br>1<br>1<br>1<br>1<br>1<br>1 | 10 W. | 1 388,90             | 2 |
| Conges                                                        |                     |               |                  |                               |                    |                                                                                                    |                         |                |                                                                |                                                                                             |       | Купить 1 место       |   |

4. На следующем этапе внести паспортные данные пассажира, выбрать тип тарифа, внести детей без места (если таковые имеются в заказе). Далее нажать кнопку «Забронировать».

| направление поезд места пассажиры оплата билетов готовый заказ                                                                                                    |         |
|----------------------------------------------------------------------------------------------------|---------|
|                                                                                                    |         |
| МОСКВА → САНКТ-ПЕТЕРБУРГ, 9 февраля                                                                                                    | ^       |
| 1:15 0 1 mm 10:23 02 sates 18 secto Disucatomia (10, 33                                                                                                    |         |
| 9 феврали, кт. 9 феврали, кт. албк. 1 мериче<br>1954, СК из НОСКВА ОКТ (206004) САНКТ И ПЕТИБУРИ                                                                                                    |         |
|                                                                                                    |         |
| 1 narrawun 💩 1.ú narrawun Bannuuŭ                                                                                                    | 0       |
| 1 naccawap ter naccawap, osposition                                                                                                    |         |
| 2-ок, варосные заверои Полный гароф                                                                                                    |         |
| ониета силину. 1 14,007<br>Бриф: 1271,90 р Персондлиные данные                                                                                                    |         |
| Cliqo DECTINAC. 115 P Guessian Heat Orectita Directita Directita D |         |
| Coferensensali clop: 0.P                                                                                                    |         |
|                                                                                                    |         |
| Ipanguerran Dopperran Descaper Descape Descape |         |
| Дополнятельные услуги<br>Страховой полнс Стандарт за 100 Р                                                                                                    | •••••   |
| Правила оформления НС (Стандарт)                                                                                                    |         |
| Страховой полнс Бизмес за 250 Р                                                                                                    |         |
| Правила сформления (бизиес)                                                                                                    |         |
| Есть карта «РЖД Бонус»                                                                                                    |         |
| Добавить ребенка до 5 лет без места                                                                                                    |         |
| Итого: 1 388,90 Р Забром                                                                                                    | ировать |
| 🛃 Пройти электронную регистрацию                                                                                                    |         |
| Vaurenera unhanzena                                                                                                    |         |
| and a factor of the second second s                                                                                                    |         |

5. На следующей странице Вы сможете оплатить заказ, просмотреть информацию по заказу, увидеть переписку по заказу и связанные заказы. Обращаем Ваше внимание на реплику системы вверху страницы об изменении стоимости. Именно здесь отражается актуальная стоимость заказа.

| Услупи                         |             | Оплата заказа (д                              | о 31 января, 10      | :35 (MCK))           |                            |  |          |                        |  |  |  |
|--------------------------------|-------------|-----------------------------------------------|----------------------|----------------------|----------------------------|--|----------|------------------------|--|--|--|
| Москва Ленниградся             | онй вкз →   | Cnocod enname                                 |                      |                      |                            |  |          |                        |  |  |  |
| вагон, Плашкартный<br>пассакнр | (7) (33), 1 | С клиента по балансу                          | - 1 388,90 P         |                      |                            |  |          |                        |  |  |  |
| Датали поездни                 |             | Слимется с баланса: 1 38<br>Включая все сборы | 8,90 P               |                      |                            |  |          |                        |  |  |  |
| Пассажиры                      | D           |                                               |                      |                      |                            |  | Отменить | Вылисать за 1 388,90 ₽ |  |  |  |
| Переписка                      | D           |                                               |                      |                      |                            |  |          |                        |  |  |  |
| Связанные заказы               |             | Наличными                                     | По безналу           | Картой               |                            |  |          |                        |  |  |  |
| История                        | ~           | Заявление о поку                              | упке проездных       | документов           |                            |  |          |                        |  |  |  |
| Заметии (0/0)                  | ~           | Brownerst Straticities of                     | alymme nacomenice co | ласын аланыны на тоң | ny njorativas davyvenimas. |  |          |                        |  |  |  |

На этом этапе Вы можете распечатать заявление о покупке проездных документов, в котором будет отражена полная стоимость заказа с учетом сборов ПРТБ и ССА, т.к. в электронном билете будет отражена только стоимость РЖД. На этой странице Вы можете задать вопрос по заказу.

#### Антон Сергеев

| Ж/Д Билет Москва Ленинградский вкз → Санкт-Петербург, 9 февраля, поезд 030АА, 02 вагон, 33, №018                 | 228974486 | ( <b>ЭР</b> ) Бр | ронь |
|----------------------------------------------------------------------------------------------------|-----------|------------------|------|
| Описание регистрации                                                                                             |           |                  |      |
| Сеязанные заказы                                                                                                 |           |                  |      |
| Стоимость услуг                                                                                                  |           |                  | ~    |
| Задать вопрос                                                                                                    |           |                  | ^    |
| Выберите тап сообщения и введите текст. Вы можете прикрепить к своему сообщению текстовые фейлы или изображения. |           |                  |      |
| Her                                                                                                    |           |                  |      |
| Сообщение                                                                                                    |           |                  |      |
|                                                                                                    |           |                  | 11   |
| (т) Выбрать файл                                                                                                 |           |                  |      |
| <u>.</u>                                                                                                    |           |                  | -    |
| Общая информация                                                                                                 |           |                  |      |

# 10. Бронирование отеля

#### 1. Перейти во вкладку «Отели».

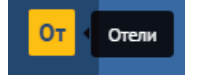

2. Ввести название отеля/города пребывания, даты, количество путешественников и необходимое количество номеров и нажать кнопку «Найти отели».

| Отели                                        |                                      |
|----------------------------------------------|--------------------------------------|
| РАСПОЛОЖЕНИЕ ВАРИАНТЫ ГОСТИ ОПЛАТА НОМЕРОВ Г | вый заказ                            |
| Поиск                                        |                                      |
| Прага. Чошская Республика — 728 отелей       | 21. февр., 87 🗙 26. февр., 86 🗙 🗙    |
| С завтраком                                  |                                      |
| 🔝 1 взрослый в номере                        |                                      |
| Правила Бронирования отвлей                  |                                      |
|                                              | Сформировать предложение Найти отвли |

3. На следующей странице вверху Вы видите Ваш запрос, слева фильтр для сортировки отелей, карту с месторасположением отелей. Результаты поиска можно сортировать по звездности, расстоянию до центра и по цене. В результатах поиска Вы увидите адрес отеля, стоимость и возможность посмотреть на карте данный отель.

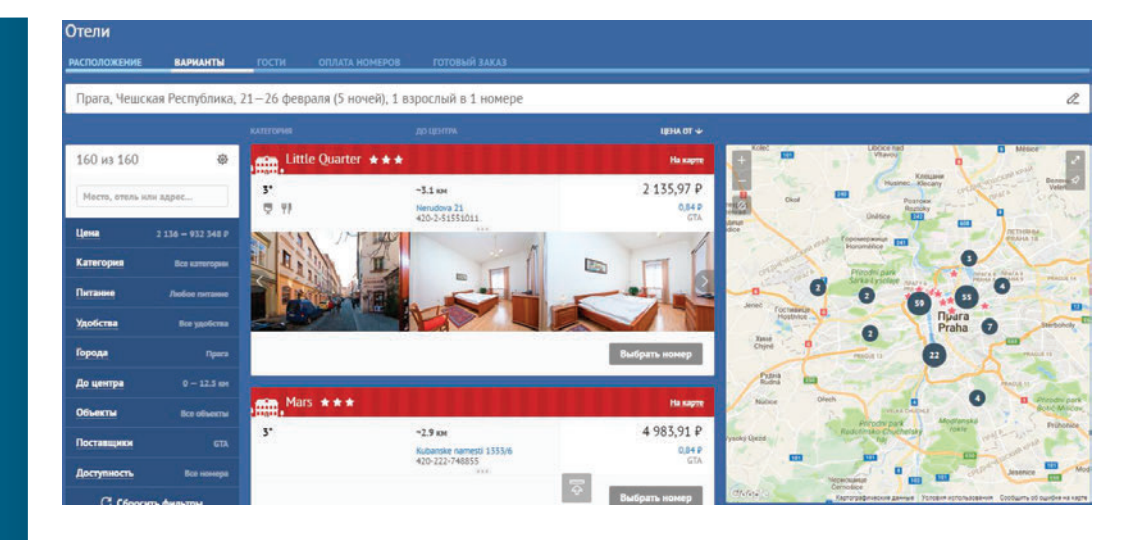

Для выбора определенного номера необходимо нажать кнопку «Выбрать номер», далее выбрать определенный номер и нажать кнопку «Купить за...».

| Little Quarter ***                      |                                          | На карте                    |
|-----------------------------------------|------------------------------------------|-----------------------------|
| 3*<br>☑ ΨI                              | ~3.1 км<br>Nerudova 21<br>420-2-51551011 | 2 135,97 ₽<br>0,84 ₽<br>GTA |
|                                         |                                          |                             |
| 1 взрослый в номере                     |                                          | 8                           |
| One Bed in a 8 Bed Mixed Dormito        | <b>гу Room</b> 1 номер                   | <u>1 3a 2 135,97 ₽ ×</u>    |
| Без питания<br>Штрафы Важная информация | GTA                                      | 0,84 ₽ комиссия<br>Без НДС  |
| One Bed in a 6 Bed Mixed Dormito        | гу Room 1 номер                          | <u>2 491,96 P</u>           |
| Без питания<br>Штрафы Важная информация | GTA                                      | 0,84 ₽ комиссия<br>Без НДС  |
|                                         |                                          | Купить за 2 135,97 ₽        |

 Далее необходимо ввести данные путешественника, добавить необходимые комментарии к заказу, выбрать метод оплаты и нажать кнопку «Выписать за...».
 Здесь отражается информация об оплате (слева) и штрафных санкциях при отмене заказа.

| Отели                            |             |                  |                      |               |                  |                   |      |   |          |           |                        |                                                            |
|----------------------------------|-------------|------------------|----------------------|---------------|------------------|-------------------|------|---|----------|-----------|------------------------|------------------------------------------------------------|
| РАСПОЛОЖЕНИЕ                     | ВАРИАНТЫ    | гости            | ОПЛАТА НОМ           | IEPOB         | ГОТОВЫЙ ЗАКА     | <b>u</b> (        |      |   |          |           |                        |                                                            |
| Прага, Чешская                   | Республика, | 21—26 фев        | ираля (5 ноче        | й), 1 взрос   | лый в 1 ном      | иере              |      |   |          |           |                        | ^                                                          |
| Little Quarter<br>420-2-51551011 |             |                  |                      | 3*<br>Hom     | ера для некуряци | их, Бар, Ресторан |      |   |          |           |                        | ~ <b>3.1 км до центра</b><br>Nerudova 21<br>420-2-51551011 |
| Детали проживания                | На карте    |                  |                      |               |                  |                   |      |   |          |           |                        |                                                            |
| 1 номер, 1 гость                 | ÷           | 1-й номе         | ер, 1 взрослы        | เห            |                  |                   |      |   |          |           |                        | ^                                                          |
| 1-й номер                        | 2 135,97 P  | One Bed in       | a 8 Bed Mixed Do     | ormitory Roon | n (GTA)          |                   |      |   |          |           |                        |                                                            |
| Оплата в систему:                | 2 135,97 P  | an bada an       | and any other states |               |                  |                   |      |   |          |           |                        |                                                            |
| Собственный сбор:                | OP          | Основная на      | нфорнация            |               |                  |                   |      |   |          |           |                        |                                                            |
| Оплата в систему:                | 2 135,97 P  | 3acta.           |                      |               |                  | Burns<br>07:30    |      |   |          |           | Петанис<br>без питания |                                                            |
| Собственный сбор:                | 0.0         |                  |                      |               |                  |                   |      |   |          |           |                        |                                                            |
| С клиента:                       | 2 135,97 D  | Варослый го      | тыные услуги         |               |                  |                   |      |   |          |           |                        |                                                            |
| Каминасия:                       | 0,84 P      | dimension arrive | in the second        | they arrive   |                  | Erro new          |      |   | Das      |           | Deservation            |                                                            |
| 2                                |             | Carneau          | NEWSACH V            | - Antes       | 1422.11          | 47.04             | 1000 | - | Manage 7 | Wassersta | Deceue                 |                                                            |

| С клиента: | 2 135,97 P | Варослый гость                               |                      |               |               |            |                        |
|------------|------------|----------------------------------------------|----------------------|---------------|---------------|------------|------------------------|
| Камиссия:  | 0,84 P     | Фанклия потницей                             | Heat scriteringen    | Дата рокдення | Dan           | фанданство |                        |
|            |            | Sergeev                                      | Anton                | 13.06.1990    | Мужской Женск | нй Россия  |                        |
|            |            | Вы намете добовать хо                        | манентоорий к закалу |               |               |            |                        |
|            |            | Ваш комментарий.                             |                      |               |               |            |                        |
|            |            |                                              |                      |               |               |            |                        |
|            |            | Оплата заказа                                |                      |               |               |            |                        |
|            |            | Способ оплаты                                |                      |               |               |            |                        |
|            |            | С клиента по балансу                         | - 2 135,97 P         |               |               |            |                        |
|            |            | Спишется с баланса: 2 1<br>Включая все сборы | 35,97 P              |               |               |            |                        |
|            |            | a                                            |                      |               |               |            | B                      |
|            |            |                                              |                      |               |               |            | Выписать за 2 135,97 Р |
|            |            | Наличными                                    | По безналу К         | артой         |               |            |                        |

# 11. Бронирование страховки

1. Перейти во вкладку «Медстраховки».

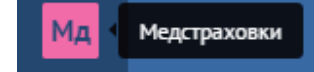

2. Ввести страну пребывания, даты поездки, далее выбрать тип страховки (условия оформления и описание типов страховок присутствует на этой же странице), ввести данные страхуемого (есть возможность оформить несколько страховок одновременно). Нажать кнопку «Рассчитать».

| Чешская Республика                                                                                                    |                                                               |                                                                   |               | 20 февр., пн | 26 февр., sc |        |
|----------------------------------------------------------------------------------------------------|---------------------------------------------------------------|-------------------------------------------------------------------|---------------|--------------|--------------|--------|
| Стандарт                                                                                                    | Бизнес                                                        | Опция "Спорт"                                                     |               |              |              |        |
| 12+5x7508                                                                                                    |                                                               | iba                                                               | Дата рождения |              |              |        |
| Sergeev                                                                                                    |                                                               | Anton                                                             | × 13.06.1990  |              |              |        |
| анын опрохнолил и опроуч                                                                                                    |                                                               | осные<br>на тарифа "Стандарт" Описники тарифа "                   | Bosse:        |              |              | Рассчи |
| оныг араалаа араалаа<br>ранила аформания и описан<br>Нажать кн<br>ыписка страховки                                                    | ны нуск этолика пони<br>не опцин "Спорт" Описан<br>ОПКУ «Вып! | етона<br>на тарифа "Стандарт" - Отиснике тарифа -<br>ИССАТЪ ЗА».  | Boast."       |              |              | Рассчи |
| енных спрозонителя и спроро<br>равкла оформания – Описан<br>Нажать кн<br>ыпичска страховки<br>пособ являты                            | ны нуно отобыт сон                                            | истика<br>на тарифа "Стандару" – Описания тарифа "<br>ИССАТЬ ЗА». | Bost.         |              |              | Рассчи |
| енные спрозонляем и спроро<br>равила оформания – Описан<br>- Нажать кн<br>ыписка страховки<br>посеб ялияти<br>жинистя на балаку – 451 | на страно западно на на на на на на на на на на на на на      | на тарифа "Стандарт" Описания тарифа"<br>ИССАТЬ ЗА».              | Bone:         |              |              | Рассчи |

# 12. Бронирование трансферов

1. Перейти во вкладку «Трансферы».

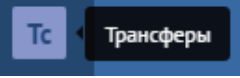

# 2. Внести параметры трансфера и нажать кнопку «Найти трансферы».

| Трансферы            |                       |                     |                     |                               |              |   |             |           |
|----------------------|-----------------------|---------------------|---------------------|-------------------------------|--------------|---|-------------|-----------|
| НАПРАВЛЕНИЕ          | варианты              | пассажиры           | ОПЛАТА БИЛЕТОВ      | ГОТОВЫЙ ЗАКАЗ                 |              |   |             |           |
| Поиск                |                       |                     |                     |                               |              |   |             |           |
| Москва               |                       |                     | × ↔                 | Аэропорт Шереметьево (Москва) | 23 февр., чт | × | 22 мар., ср | X         |
| 🙇 Без ограниче       | ний                   |                     |                     |                               |              |   |             |           |
| Katu-ecmeo nacazikia | poe onpedensiem sameo | орию предлаговных т | ранспортных средств |                               |              |   |             |           |
| Правила оформлени    |                       |                     |                     |                               |              |   |             |           |
|                      |                       |                     |                     |                               |              |   | Найти       | трансферы |

3. В левой части экрана расположен фильтр поиска, для выбора определенного автомобиля необходимо нажать кнопку «Купить».

| Трансферы    | 1              |                                      |                 |                        |
|--------------|----------------|--------------------------------------|-----------------|------------------------|
| направление  | ВАРИАНТЫ       | ПАССАЖИРЫ ОПЛАТА БИЛЕТОВ             | ГОТОВЫЙ ЗАКАЗ   |                        |
| Москва ++ Аз | эропорт Шереме | тьево (Москва), 23 февраля, без о    | ограничений     | a                      |
|              |                |                                      |                 | цим +                  |
| Вариантов 1  | 2 из 12 🛛 🕸    | Стандарт                             |                 |                        |
| Цена         |                | Стандарт                             | До 3 пассажиров | 3 300 P                |
| Категория    |                |                                      |                 | со сборати             |
| Внестимость  |                |                                      |                 | Купить                 |
| С Сбросн     | пь фильтры     | Стандарт                             |                 |                        |
|              |                | Стандарт<br>Skoda Octavia и подобные | До 3 пассажиров | 3 430 P<br>co cóoparsa |
|              |                |                                      |                 | Кулить                 |

4. Внести необходимые данные по трансферу, указать адреса, комментарии и надпись на табличке встречающего и нажать кнопку «Выписать за...»

| аправление                                                    | арианты                    | ПАССАЖИРЫ         |                        | TOR FOTOBUS 2444         |   |                 |                     |     |             |                  |
|---------------------------------------------------------------|----------------------------|-------------------|------------------------|--------------------------|---|-----------------|---------------------|-----|-------------|------------------|
|                                                               | opt Illenew                | атьево (Мосче     | a) 23 deenand          | без ограничений          |   |                 |                     |     |             |                  |
| Стандарт                                                      | opr meper                  |                   | ,, es <i>q</i> eopoint | act of hum reason        |   | До 3 пассажиров |                     |     |             |                  |
| Стоимость поезд                                               | си 🐵                       | В одну стор       | юну                    |                          |   |                 |                     |     |             |                  |
| Туда                                                          | 1 650 P                    | -                 |                        |                          |   |                 |                     |     |             |                  |
| Оплата в систему:                                             | 1 650 P                    | Основная нифо     | рнацня                 |                          |   |                 |                     |     |             |                  |
| Tapi-di:                                                      | 1.650 P                    | Апрес подачи      |                        |                          |   |                 | Време и дата подачи |     |             |                  |
| Сбор системы:                                                 | 0.0                        | нетро Речно       | й Вокзал, ул. Ахаде    | мика Павлова, д. 7, п. 1 |   |                 | 13:00               |     | 23 февр., • | <b>T</b> .       |
| Собственный сбор:                                             | 0.9                        | Дага и время вые  | 10                     |                          |   |                 |                     |     |             |                  |
| Обратно                                                       |                            | 15:00             |                        | 🔀 23 февр., ч            | a | ×               |                     |     |             |                  |
| Оплата в систему:                                             | 1 650 P                    | 2                 |                        |                          |   |                 |                     |     |             |                  |
| Тариф:                                                        | 1.650 P                    | Обратно           |                        |                          |   |                 |                     |     |             |                  |
| Сбор системы:                                                 | 0.0                        | White D           |                        |                          |   |                 |                     |     |             |                  |
| Собственный сбор:                                             | 0 P                        | Основная нифо     | рмация                 |                          |   |                 |                     |     |             |                  |
| Количество пассалогре                                         |                            |                   |                        |                          |   |                 |                     |     |             |                  |
| 1                                                             | +                          |                   |                        |                          |   |                 |                     |     |             |                  |
| Сергеез Антон<br>Данные контактном<br>Дополнительная им       | олица нулкни (<br>формация | lar cauv c roðum  | neri.                  |                          |   | + 7             | 968                 | 951 | 9999        |                  |
| мистер Антон                                                  | dobaartor.                 |                   |                        |                          |   |                 |                     |     |             |                  |
|                                                               |                            |                   |                        |                          |   |                 |                     |     |             |                  |
| Па уналчанию на та                                            | lauring das ecc            | рени будет указа  | ю контактное лис       | up.                      |   |                 |                     |     |             |                  |
| прошу добавить                                                | дет. кресло                | 8                 |                        |                          |   |                 |                     |     |             |                  |
| Укажите бополните                                             | иние требона               | ния (крупногабарі | тный багаж, дета       | ские кресла).            |   |                 |                     |     |             |                  |
| Оплата заказа                                                 | i.                         |                   |                        |                          |   |                 |                     |     |             |                  |
| Способ оплаты                                                 |                            |                   |                        |                          |   |                 |                     |     |             |                  |
|                                                               | нсу — 3 300                | P                 |                        |                          |   |                 |                     |     |             |                  |
| С клиента по бала                                             |                            |                   |                        |                          |   |                 |                     |     |             |                  |
| С клиента по бала<br>Спишется с баланса:<br>Включая все сборы | 3 300 P                    |                   |                        |                          |   |                 |                     |     |             |                  |
| С клиента по бала<br>Спишется с баланса:<br>Включая все сборы | 3 300 P                    |                   |                        |                          |   |                 |                     |     |             |                  |
| С клиента по бала<br>Спишется с баланса:<br>Включая все сборы | 3 300 P                    |                   |                        | Ŕ                        |   |                 |                     |     |             | Выписать за 3 30 |
| С клиента по бала<br>Спишется с баланса:<br>Включая все сборы | 3 300 P                    |                   |                        | <b>I</b> ⇔               |   |                 |                     |     |             | Выписать за 3 30 |

# 13. Бронирование аэроэкспресса

1. Перейти во вкладку «Аэроэкспресс».

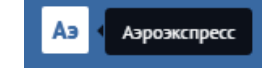

2. Ввести параметры поиска и нажать кнопку «Рассчитать».

| Аэроэкспресс         |                     |   |        |        |             |   |             |            |
|----------------------|---------------------|---|--------|--------|-------------|---|-------------|------------|
| выбор и оплата       | ГОТОВЫЙ ЗАКАЗ       |   |        |        |             |   |             |            |
| Поиск                |                     |   |        |        |             |   |             |            |
| Белорусский вокза    | л — Шереметьево     |   |        |        | 21 мар., ат | × | 24 мар., пт | ×          |
|                      | 1 пассажир          | + | Эконом | Бизнес |             |   |             |            |
| Вы нанете выбрать не | балее 9 поссажиров. |   |        |        |             |   |             |            |
| Правила оформления   |                     |   |        |        |             |   |             |            |
| Расписание           |                     |   |        |        |             |   |             | Рассчитать |

## 3. Ввести паспортные данные пассажира и нажать кнопку «Выписать за...».

| ергеев Антон                                                                                         |           |                |     |               |
|----------------------------------------------------------------------------------------------------|-----------|----------------|-----|---------------|
| ерсональные данные                                                                                   |           |                |     |               |
| provine.                                                                                             | Hea       |                |     |               |
| Teprees                                                                                              | × Ant     | 6H             |     |               |
| окунненты                                                                                            |           |                |     |               |
| skywens                                                                                              | Haver     |                |     |               |
| Burner and Barrense                                                                                  |           |                |     |               |
|                                                                                                    | 654       | 19513578       |     |               |
| ыписка Аэроэкспресс                                                                                  | 654       | 9513578        | ×   |               |
| ыписка Аэроэкспресс<br>ыписка Аэроэкспресс                                                           | 654       | 19513578       | ×   | <br>          |
| научения начину<br>Ылписка Аэроэкспресс<br>песеб елити<br>жинента не балансу — 140 Р                 | 65        | 9513578        | X   |               |
| ануучалаа алаануу<br>Ыалиска Аэроэкспресс<br>жилееб өлеты<br>жилеета па баланку — 940 Р              | C 65      | 19513573       | × . | Выликать за   |
| ануунанын налиуу<br>ылиска Аэроэкспресс<br>пееб өлегм<br>анчест та балунсу – 949 Р<br>Иалемарии По б | essany Ka | 951378<br>9768 | X   | Burnecarto sa |

# 14. Функция «сформировать предложение»

В системе Портбилет 2.0 Вы можете сформировать предложение с интересующими клиента вариантами перелета, ж/д поездов или отелей. Включается данная опция по запросу на почту dl-sub@vipservice.ru

**1**. Перейти к услуге, по которой необходимо сформировать предложение, ввести параметры поиска и нажать на кнопку «Сформировать предложение».

| Авиабилеты                     |                                 |         |        |             |                         |                |
|--------------------------------|---------------------------------|---------|--------|-------------|-------------------------|----------------|
| направление варианты пассажиры | ОПЛАТА БИЛЕТОВ ГОТОВЫЙ ЗАКАЗ    |         |        |             |                         |                |
| Поиск                          |                                 |         |        |             |                         |                |
| Санкт-Петербург (LED), Россия  | 🔀 😝 <b>Москва</b> (MOW), Россия |         |        | 13 мар., пн | X 🗍 Ofpe                | THO            |
|                                | Добавить г                      | перелёт |        |             |                         |                |
| Д 1 вэрослый                   |                                 |         |        |             |                         |                |
| 🖓 Аанаконлання                 |                                 | Эконом  | Бизнес | Переый      | Все рейсы               | Прямые         |
| Категорин пассажиров           |                                 |         |        |             |                         |                |
| Расписание                     |                                 |         |        |             | Сформировать предложени | е Найти билеты |

2. Далее выбрать подходящие варианты, нажав кнопку «Добавить вариант» и нажать кнопку «Сформировать предложение».

| 🔌 Северный ветер, КЛ16                                     | 58                                          |                                          | 2 рейса                                     |
|------------------------------------------------------------|---------------------------------------------|------------------------------------------|---------------------------------------------|
| 9:35<br>13 нарта, пн<br>аэропорт Пулково, Санкт-Петербург  | <b>10:45</b><br>13 марта, пн<br>Шеренетьево | <b>1 ч 10 мин</b><br>КЛ168, АЭРОБУС АЗ21 | 2.020 ₽<br>9.<br>9.доступных нест<br>10 кб  |
| Тариф Эконом (OSALE)                                       |                                             |                                          | Убрать вариант                              |
| Все тарифы                                                 |                                             |                                          |                                             |
| 🔌 Северный ветер, КЛ14                                     | 18                                          |                                          | 2 priica                                    |
| 20:50<br>13 марта, пн<br>Аэропорт Пулково, Санкт-Петербург | 22:00<br>13 нарта, пн<br>Шереметьево        | 1 ч 10 мин<br>КЛ148, АЗРОБУС АЗ21        | 2 020 Р<br>0 Р<br>9 доступных нест<br>10 кG |
| Тариф Эконом (OSALE)                                       |                                             |                                          | Добавить вариант                            |
| Все тарифы                                                 |                                             |                                          |                                             |
| 🔌 Икар, Аb8168                                             |                                             |                                          | 2 peñca                                     |
| 9-35                                                       | 10-45                                       | 1 u 10 uuu                               | 2 UJU 6                                     |
| Показать добавленные                                       |                                             |                                          | Сформировать предложение                    |

3. Далее будет сформирована переписка и выбранные варианты можно будет отправить на почту клиенту, нажав кнопку «Отправить клиенту».

| Сообщения                                      | ^     | Санкт-Петербург → Москва, 13        | марта, эконом, 1 взрослый                                  |                                       |            |                                      |
|------------------------------------------------|-------|-------------------------------------|------------------------------------------------------------|---------------------------------------|------------|--------------------------------------|
| Скачала ковые                                  | 0     |                                     |                                                            |                                       |            |                                      |
| December 200 Berland                           |       | 🔌 Северный ветер, КЛ168             |                                                            |                                       |            |                                      |
| ,15 45,1 660, cr                               |       | КЛ165<br>АЗРОВИС АЗ21               | 9:35<br>13 марта, ти<br>Азропорт Путково, Санкт-Петербург  | 10:45<br>13 Hapta, the<br>Wepenetiese | 1 v 10 mmm | 2 020 P<br>co ctopena<br>Beres 10 K0 |
| Добевлены варнаяты перелет<br>для согластвання | *   × | Тариф Эконом (О)                    |                                                            |                                       |            |                                      |
|                                                |       | Актуально до 1 февраля, 18:42 (МСК) | l.                                                         |                                       |            |                                      |
|                                                |       | 🔌 Северный ветер, КЛ148             |                                                            |                                       |            |                                      |
|                                                |       | КЛ148<br>Азробисазді                | 20:50<br>13 wapra, ne<br>Asponopr Пулково, Санкт-Пепербург | 22:00<br>13 xapta, fin<br>Weperimised | 1 ч 10 нам | 2 020 P<br>co clopana<br>Beras 10 KG |
|                                                |       | Тариф Эконон (О)                    |                                                            |                                       |            |                                      |
|                                                |       | Актуально до 1 февраля, 18:42 (НОК) | 1                                                          |                                       |            |                                      |
|                                                |       |                                     |                                                            |                                       |            | <br>                                 |

4. На следующем шаге необходимо внести адрес электронной почты и комментарии (если необходимо).

| Отправка документов                                                 | ×                                                       |
|---------------------------------------------------------------------|---------------------------------------------------------|
| Санкт-Петербург — Москва, 13 ма                                     | арта, 1 взрослый, Эконом                                |
| Вы можете указать несколько получе                                  | ателей через запятую.                                   |
| Кому                                                                | Скрытая копия                                           |
| dl-sub@vinservice_ru                                                | $\sim$                                                  |
|                                                                     |                                                         |
|                                                                     |                                                         |
|                                                                     |                                                         |
| Прошу выбрать один из предл                                         | оженных вариантов                                       |
| Прошу выбрать один из предл                                         | оженных вариантов                                       |
| Прошу выбрать один из предл                                         | оженных вариантов                                       |
| Прошу выбрать один из пред/                                         | оженных вариантов                                       |
| Прошу выбрать один из пред/<br>И                                    | оженных вариантов — — — — — — — — — — — — — — — — — — — |
| Прошу выбрать один из предл                                         | оженных вариантов                                       |
| Прошу выбрать один из предл<br>Вложения<br>Предложение.pdf          | оженных вариантов                                       |
| Прошу выбрать один из предл<br>Вложения<br>Предложение.pdf          | юженных вариантов                                       |
| Прошу выбрать один из предл<br>Вложения<br>Предложение.pdf          | юженных вариантов                                       |
| Прошу выбрать один из предл<br>Вложения<br>Предложение.pdf          | оженных вариантов                                       |
| Прошу выбрать один из предл<br>Вложения<br>Предложение.pdf<br>Назад | оженных вариантов                                       |

5. Далее клиенту придет письмо с вложенным файлом с вариантами и ссылка, перейдя по которой клиент (без авторизации в системе) может выбрать лучший вариант.

| noreply@portbile | t.ru 🤉   |
|------------------|----------|
| KOMY:            |          |
| 8 февраля, 16:00 | 🔗 1 файл |

Необходимо подтверждение предложения №0753474 8 февраля 2017 16:00,

Добрый день! Высылаем Вам предложение с варкантами перелетов для подтверждения с опласно запросу. Обращаем Ваше внимание, что предложенная стоимость является предварительной и не тарантируется до оформления предложения.

С уважением,

Санкт-Петербург -- Москва, 25 февраля, Эконом, 1 Варослый

DESIGN IN CTRANSIC INCOME

6. Для этого ему необходимо перейти по ссылке и нажать кнопку «Подтвердить» напротив выбранного варианта или отказаться от предложения.

| Подтверж                                       | дение предлож                                                        | кения №                                                                   |                    |                                      |
|------------------------------------------------|----------------------------------------------------------------------|---------------------------------------------------------------------------|--------------------|--------------------------------------|
| Необходимо и<br>Петербург, 16<br>До выписки би | подтвердить или отка<br>6 февраля, эконом, 1<br>лета цена может изме | понить предложен<br>взрослый.<br>ниться.                                  | ие по перелёту Мос | ква → Санкт-                         |
|                                                |                                                                      |                                                                           |                    |                                      |
| 🔌 Север                                        | оный ветер, КЛ:                                                      | 147                                                                       |                    |                                      |
| <b>КЛ147</b><br>АЭРОБУС<br>А321                | <b>18:20</b><br>16 февраля,<br>чт<br>Шереметьево                     | 19:45<br>16 февраля,<br>чт<br>Азропорт<br>Пулково,<br>Санкт-<br>Петербург | 1 ч 25 мин         | 2 020 ₽<br>со сборами<br>Багаж 10 КС |
| Тариф Эконом                                   | (0)                                                                  |                                                                           | ľ                  | Іодтвердить                          |
| Актуально до 1                                 | 1 февраля, 18:49 (МСК                                                | }                                                                         |                    |                                      |
| 🔌 Икар,                                        | АЬ8147                                                               |                                                                           |                    |                                      |
| <b>АЬ8147</b><br>АЭРОБУС<br>А321               | <b>18:20</b><br>16 февраля,<br>чт<br>Шереметьево                     | 19:45<br>16 февраля,<br>чт<br>Азропорт<br>Пулково,<br>Санкт-<br>Петербург | 1 ч 25 мин         | 2 020 ₽<br>со сборами<br>Багаж 10 КG |
| Тариф Эконом                                   | (0)                                                                  |                                                                           |                    | Іодтвердить                          |
| Актуально до 1                                 | 1 февраля, 18:49 (МСК                                                | )                                                                         |                    |                                      |
|                                                |                                                                      |                                                                           |                    | Отказать                             |

7. После ответа клиента в переписке по данному предложению появится выбранный вариант и необходимо нажать кнопку «Забронировать».

| ообщения ^                                                                     | Москва → Санкт-Пет            | ербург, 16 февраля, эконом, 1 взр      | ослый                                                        |            | ×                                    |
|--------------------------------------------------------------------------------|-------------------------------|----------------------------------------|--------------------------------------------------------------|------------|--------------------------------------|
| Сначала новые                                                                  | PERC                          |                                        |                                                              |            |                                      |
|                                                                                | 🔌 Северный ветер,             | КЛ147                                  |                                                              |            |                                      |
| предложение для Ро., Подтверидено<br>Системный пользователь, 13.53, 1 фоци, ср | КЛ147<br>АЭРОБУС АЗ21         | 18:20<br>16 февраля, чт<br>Шеренетьево | 19:45<br>16 февраля, чт<br>Азропорт Пулково, Санкт-Петербург | 1 ч 25 мин | 2 020 Р<br>со сборачи<br>Вагаж 10 КС |
| подтвердни ваше предложение по переложение забронировать его.                  | Тариф Эконон (О)              |                                        |                                                              |            | Забронироваты                        |
| 15:49, 1 февр., ср                                                             | Актуально до 1 февраля, 18:49 | (MOK)                                  |                                                              |            |                                      |

# 15. Контактная информация

# Бесплатный номер клиентской поддержки

# 8-800-770-07-71

Обратите внимание! В режиме звонка на федеральный номер Вы можете пользоваться теми же добавочными номерами службы клиентской поддержки, которые указаны ниже

Общие вопросы по оформлению авиационных билетов, возвраты и обмены авиационных билетов: Ежедневно, круглосуточно

+7 (495) 626-48-01, доб. 1 8-800-770-07-71, доб. 1 portticketshelp@vipservice.ru

Техническая поддержка: пн-пт, 09:00 - 18:00 МСК +7 (495) 626-48-01, доб. 3 8-800-770-07-71, доб. 3

Клиентская поддержка: пн-пт, 09:00 - 18:00 МСК +7 (495) 626-48-01, доб. 4 8-800-770-07-71, доб. 4 dl-sub@vipservice.ru

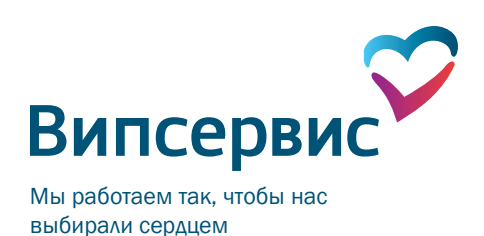